## Spring MVC 静态页面

以下示例显示如何使用 Spring MVC Framework 编写一个简单的基于 Web 的应用程序,它可以使用<mvc:resources>标记访问静态页面和动态页面。首先使用 Eclipse IDE 创建一个动态 WEB 项目,并按照以下步骤使用 Spring Web Framework 开发基于动态表单的 Web 应用程序:

- 1. 创建一个简单的动态 Web 项目: StaticPages, 并在 src 目录下创建一个 com. yiibai. springmvc 包。
- 2. 在 com. yiibai. springmvc 包下创建一个 Java 类 WebController。
- 3. 在 jsp 子文件夹下创建一个静态文件 final. html。
- 4. 在 WebContent/WEB-INF 文件夹下创建一个 Spring 配置文件 StaticPagesservlet.xml,如下所述。
- 5. 最后一步是创建所有源和配置文件的内容并运行应用程序,如下所述。

完整的项目文件结构如下所示 -

```
WebController. java 的代码如下所示 -
```

```
package com.yiibai.springmvc;
```

import org.springframework.stereotype.Controller; import org.springframework.web.bind.annotation.RequestMapping; import org.springframework.web.bind.annotation.RequestMethod;

```
@Controller
public class WebController {
    @RequestMapping(value = "/index", method = RequestMethod.GET)
    public String index() {
        return "index";
    }
    @RequestMapping(value = "/staticPage", method = RequestMethod.GET)
    public String redirect() {
        return "redirect:/pages/final.html";
    }
    Java
StaticPages-servlet.xml 的代码如下所示 -
```

```
<?xml version="1.0" encoding="UTF-8"?>
```

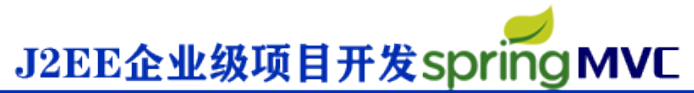

<mvc:resources mapping="/jsp/\*\*" location="/WEB-INF/jsp/"/>
<mvc:annotation-driven/>

</beans> XML

这里使用<mvc:resources ..../>标记来映射静态页面。映射属性必须是指定 http 请求的 URL 模式的 Ant 模式。location 属性必须指定一个或多个有效的资源目录位置,其中包含静 态页面,包括图片,样式表,JavaScript 和其他静态内容。可以使用逗号分隔的值列表指 定多个资源位置。

下面是 Spring 视图文件 WEB-INF/jsp/index.jsp 的内容。这将是一个登录页面,此页面将 发送一个请求访问 staticPage 服务方法,该方法将此请求重定向到 WEB-INF/pages 文件夹 中的静态页面。

index. jsp 页面的代码如下 -

 $\langle /td \rangle$  $\langle /tr \rangle$ </form:form> </body> </html> HTML final.html 的完整代码如下 -<html>  $\langle head \rangle$ <title>Spring Static Page</title> </head> <body> <h2>A simple HTML page</h2> </body> </html> HTML

完成创建源和配置文件后,导出应用程序。右键单击应用程序,并使用**导出> WAR 文件**选项,并将文件保存为 HelloWeb.war 在 Tomcat 的 webapps 文件夹中。

现在启动 Tomcat 服务器,现在尝试访问 URL => <u>http://localhost:8080/HelloWeb/index</u> 。 如果 **Spring Web** 应用程序没有问题,应该看 到以下结果:

| 🗅 Spring Landing Page 🗙 💶                | yiibai.com | — |   | × |
|------------------------------------------|------------|---|---|---|
| ← → C ③ localhost:8080/StaticPages/index |            |   | ☆ | : |
| Spring Landing Page                      |            |   |   |   |
| 点击下面的按钮获得一个简单的HTML页面                     |            |   |   |   |
| 获取HTML页面                                 |            |   |   |   |
|                                          |            |   |   |   |
|                                          |            |   |   |   |
|                                          |            |   |   |   |
|                                          |            |   |   |   |

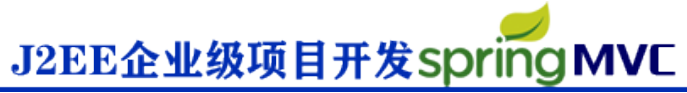

单击"获取 HTML 页面"按钮访问 staticPage 服务方法中提到的静态页面。如果 Spring Web 应用程序没有问题,应该看到以下结果:

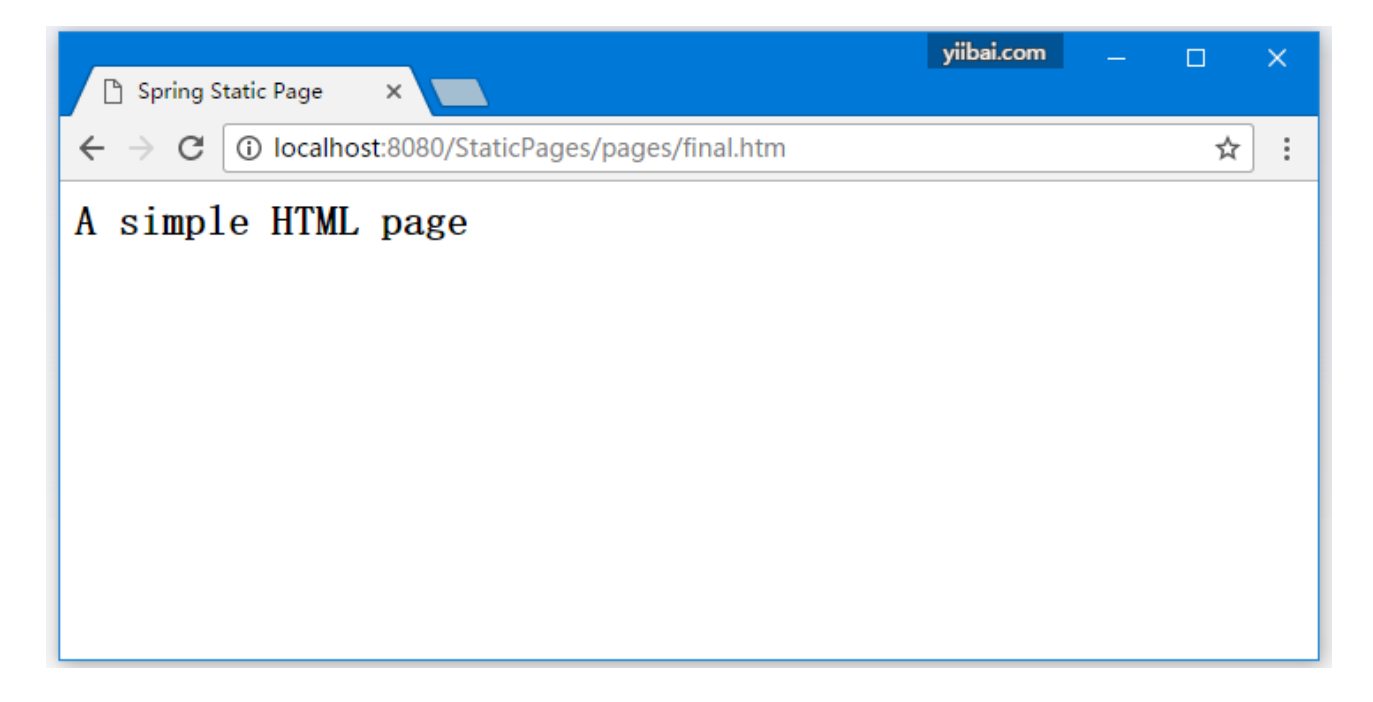

//原文出自【易百教程】, 商业转载请联系作者获得授权, 非商业转载请保留原文链接: https://www.yiibai.com/spring\_mvc/springmvc\_static\_pages.html